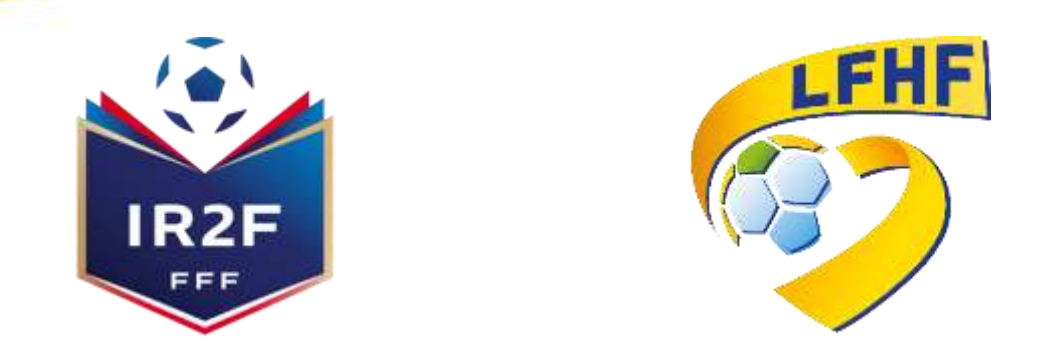

# Comment s'inscrire à une formation dirigeant (TOUT TERRAIN)

# Via https://maformation.fff.fr/

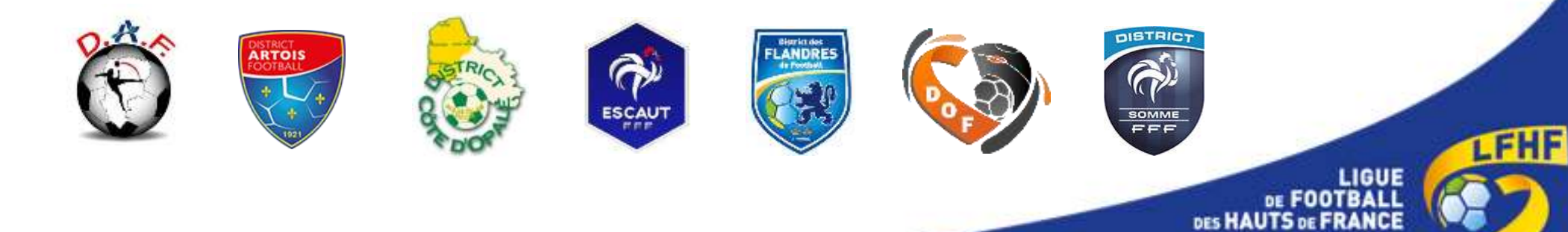

Voici les différentes étapes à effectuer pour réaliser une préinscription à une formation dirigeant en passant par le site de la LFHF :

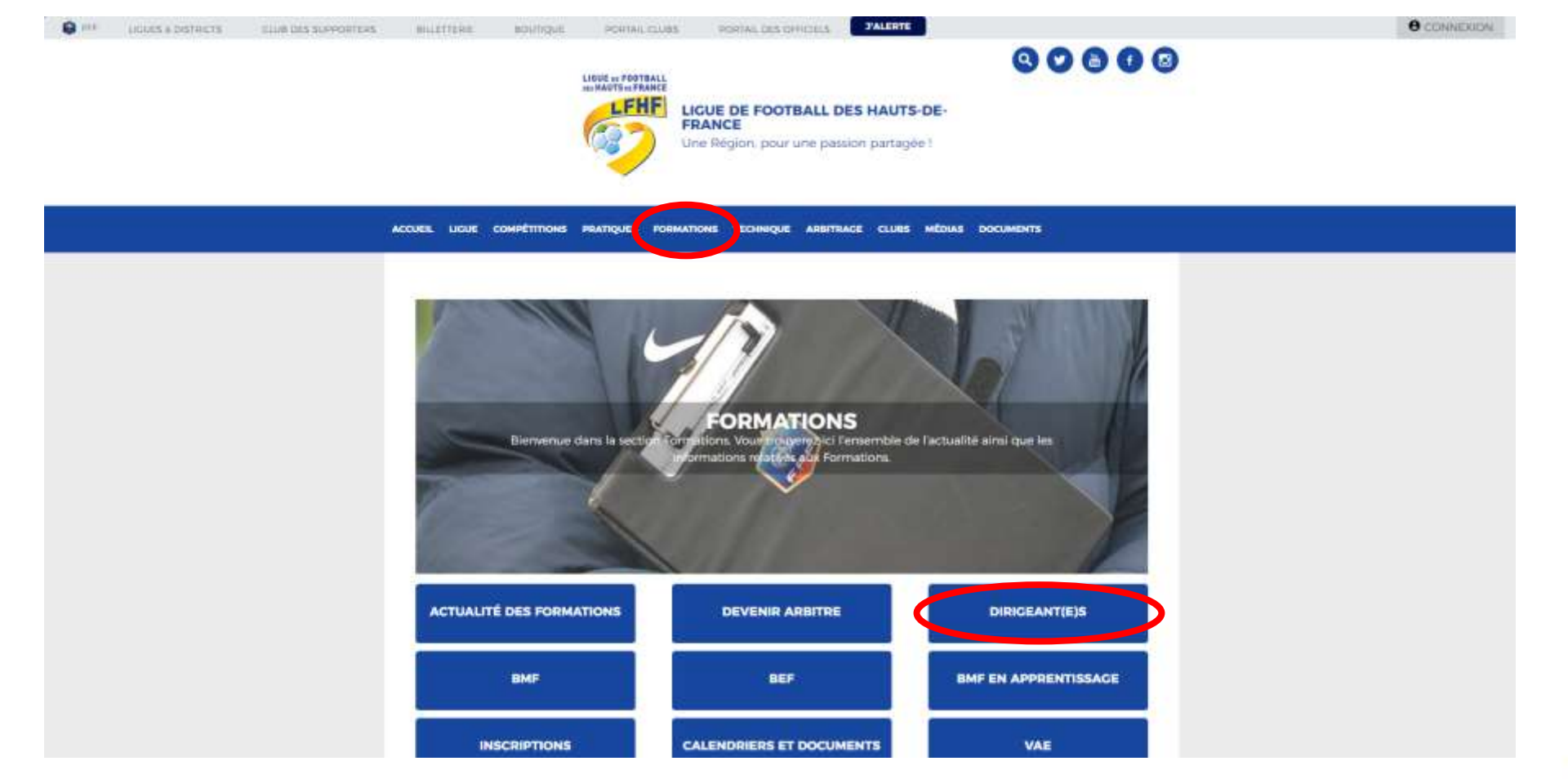

 Se rendre sur site officiel de la Ligue : <u>https://lfhf.fff.fr</u> puis cliquer sur formations puis dirigeant(e)s

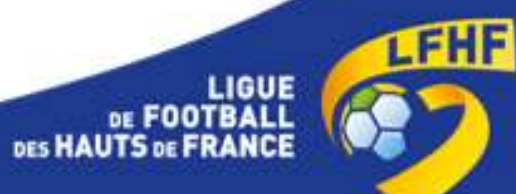

 Sélectionner le calendrier de votre choix pour consulter les formations organisées par les différents Districts

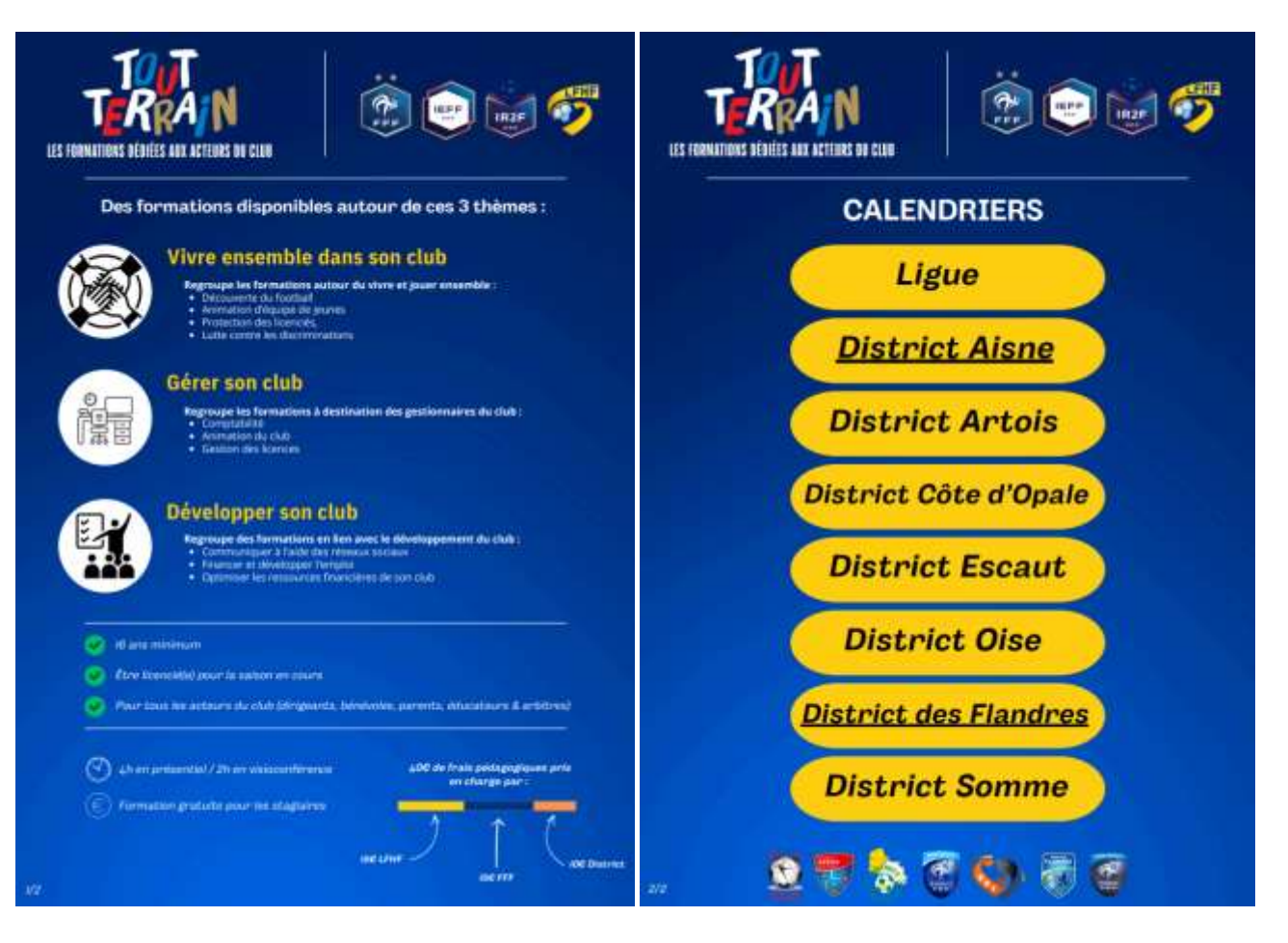

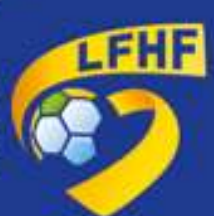

 Cliquer sur le lien correspondant à la formation souhaitée. Vous serez ensuite redirigé vers le site maformation.fff.fr (page 5 du tutoriel)

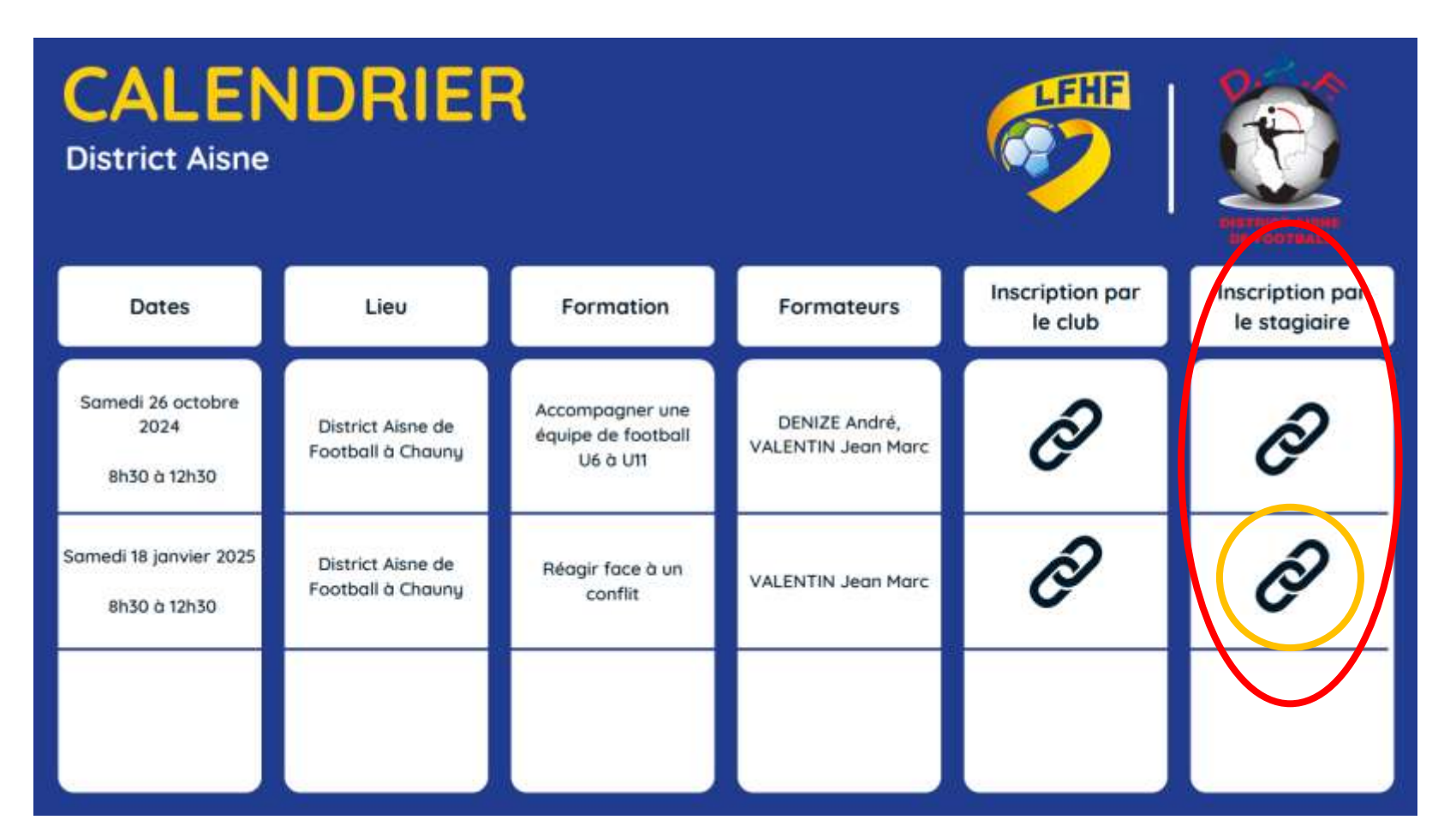

Prenons l'exemple ici et pour la suite du tutoriel du module Réagir face à un conflit du 18/01/2025 à Chauny

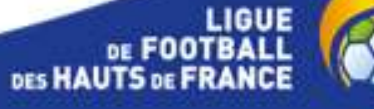

LFHF

• Cliquer sur se connecter

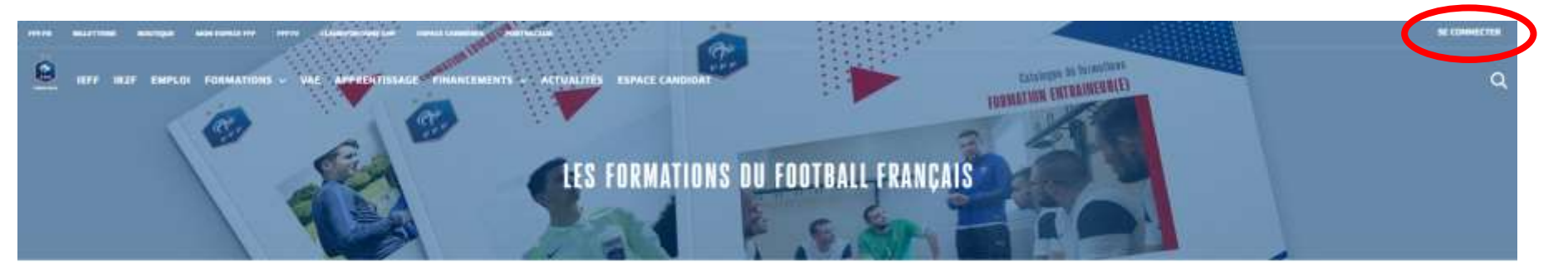

D Retour au catalogue

#### **RÉAGIR FACE À UN CONFLIT**

#### Tout Terrain

9 Vous souhaitez prévenir des risques liés à d'éventuels conflits ? Ce mobule a pour objectif d'amerier les participants à améliorer leur pratique concrète dans la régulation de la violence physique et verbale sur et en dehors du terrain. Il vise à l'acquisition de savoir-faire pour sortir de l'affrontement lansqu'il survient en travaillant les trois phases suivantes : apaiser les tensions (s'apaiser soi et apaiser l'autre), répondre à l'agressivité sans être agressif à son tour et sans pour autant se soumettre. Le module a également pour objectif l'appropriation des outils de prévention des conflits mis à disposition par la FFE

Pour la création de ce module DEFF a collaboré avec DFMAN (Institut de recherche et de Formation du Mouvement pour une Alternative Non-violente).

#### -> Télécharger la fiche PDF

#### Public

Bénévoles, dirigeants, arbitres, éducateurs, joueurs et salariés de clubs, districts, et de ligue, nous pouvons tous être témoin, déclencheur ou pris à partie dans un conflit.

#### Objectifs

di A l'issue du module, vous serez capable de
 Comprendre les mécanismes en ieu dans les conflits

# TOTTERRAIN Les formations dédiées aux acteurs du cui

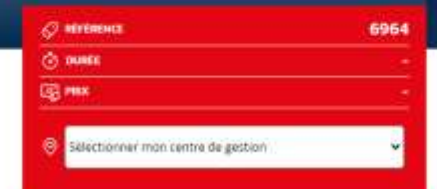

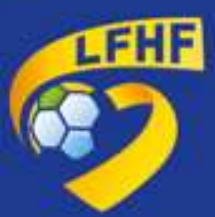

• Si vous avez un compte, se connecter avec les identifiants de votre compte FFF

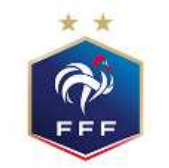

## FÉDÉRATION FRANÇAISE DE FOOTBALL

# CONNEXION

Connectez-vous avec les identifiants de votre compte FFF

## ADRESSE MAIL

Saisissez votre adresse email ici

### MOT DE PASSE

| Saisissez votre mot d | le passe ici          | 0 |
|-----------------------|-----------------------|---|
| SE CONNECTER          | Mot de passe oublié ? |   |

# CRÉER UN COMPTE FFF

Vous n'avez pas de compte FFF ? Créez-vous un Compte FFF dès maintenant pour pouvoir profiter de l'ensemble des services digitaux de la Fédération Française de Football (Billetterie, FFFtv, Club des Supporters, My Coach by FFF, Portail des Officiels, Application Joueurs, Appli Football Amateur, etc.)

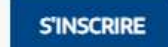

 Si vous n'avez pas de compte, en créer un en cliquant sur s'inscrire (partie droite de l'écran)

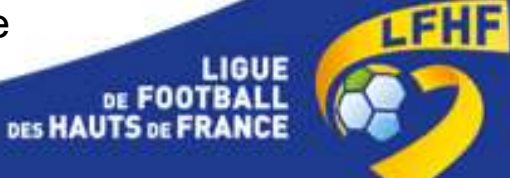

Vous êtes désormais connecté

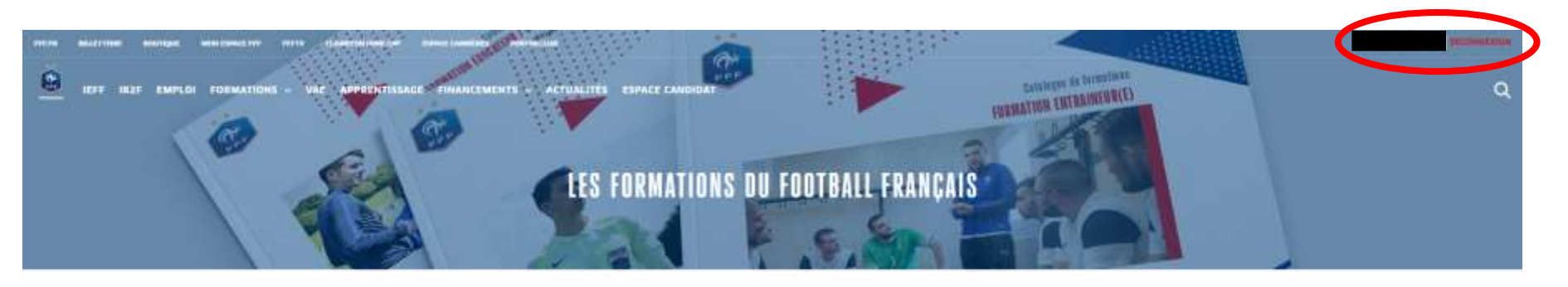

D Retour au catalogue

#### **RÉAGIR FACE À UN CONFLIT**

#### Tour Terrain

Vous souhaitez prévenir des risques liés à d'éventuels conflits ? Ce module a pour objectif d'amener les participants à améliorer leur pratique concréte dans

la régulation de la violence physique et verbale sur et en dehors du terrain. Il vise à l'acquisition de savoir-faire pour sortir de l'affrontement lorsqu'il survient en travaillent les trois phases suivantes : apaiser les tensions (s'apaiser soi et apaiser l'autre), répondre à l'agressivité sans être agressif à son tour et sans pour autant se soumettre. Le module a également pour objectif l'appropriation des outils de prévention des conflits mis à disposition par la FFF.

Pour la création de ce module l'IEFF a collaboré avec fIFMAN (Institut de recherche et de Formation du Mouvement pour une Alternative Non-violente).

#### -+ Télécharger la fiche PDF

#### Public

Bénévoles, dirigeants, arbitres, éducateurs, joueurs et salariés de clubs, districts, et de ligue, nous pouvons tous être têmoin, déclercheur ou pris à partie dans un conflit.

#### Objectifs

À l'issue du module, vous serez capable de
 Comprendre les mécanismes en jeu dans les conflits

• Sélectionner ensuite votre centre de gestion : LIGUE DE FOOOTBALL DES HAUTS-DE-FRANCE

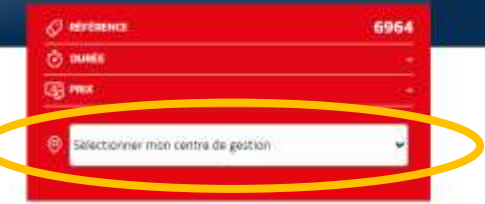

TOUT TERRAJ

AATIONS DEDIEES AUX.

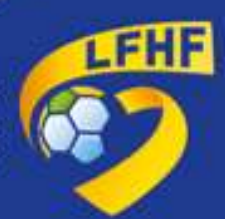

 Sélectionner votre centre de gestion : LIGUE DE FOOOTBALL DES HAUTS-DE-FRANCE

> Cocher la case j'ai lu et j'accepte les conditions particulières ci-dessus et cliquer sur je candidate

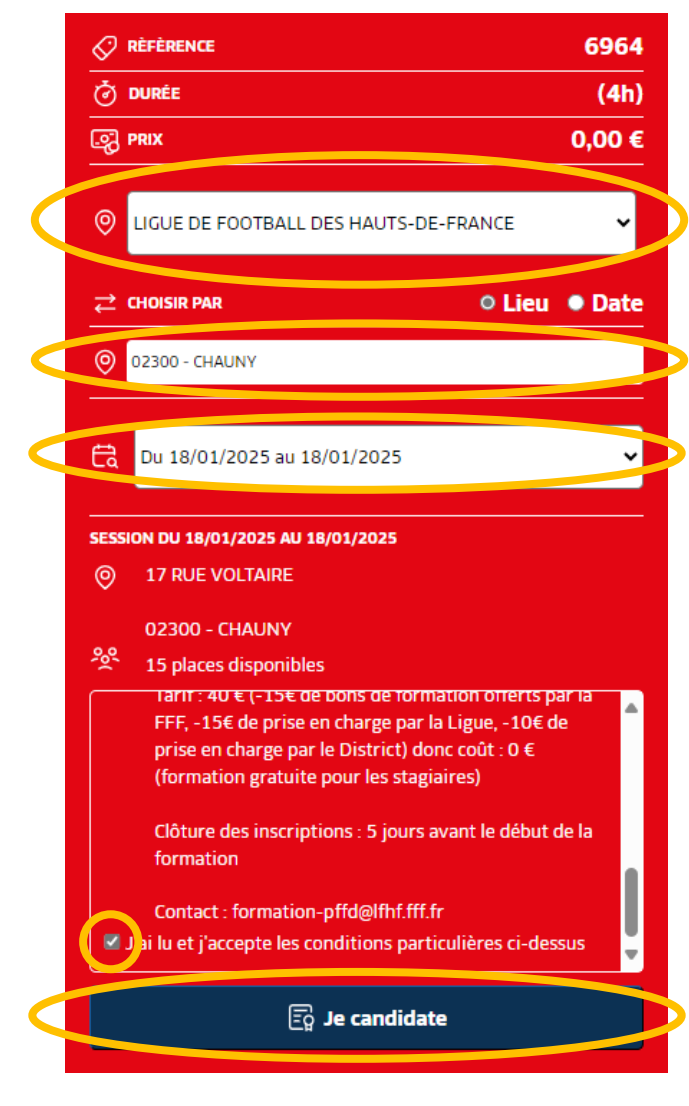

• Choisir par lieu ou date

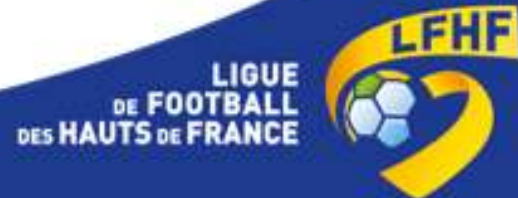

• Cliquer sur je continue mon inscription

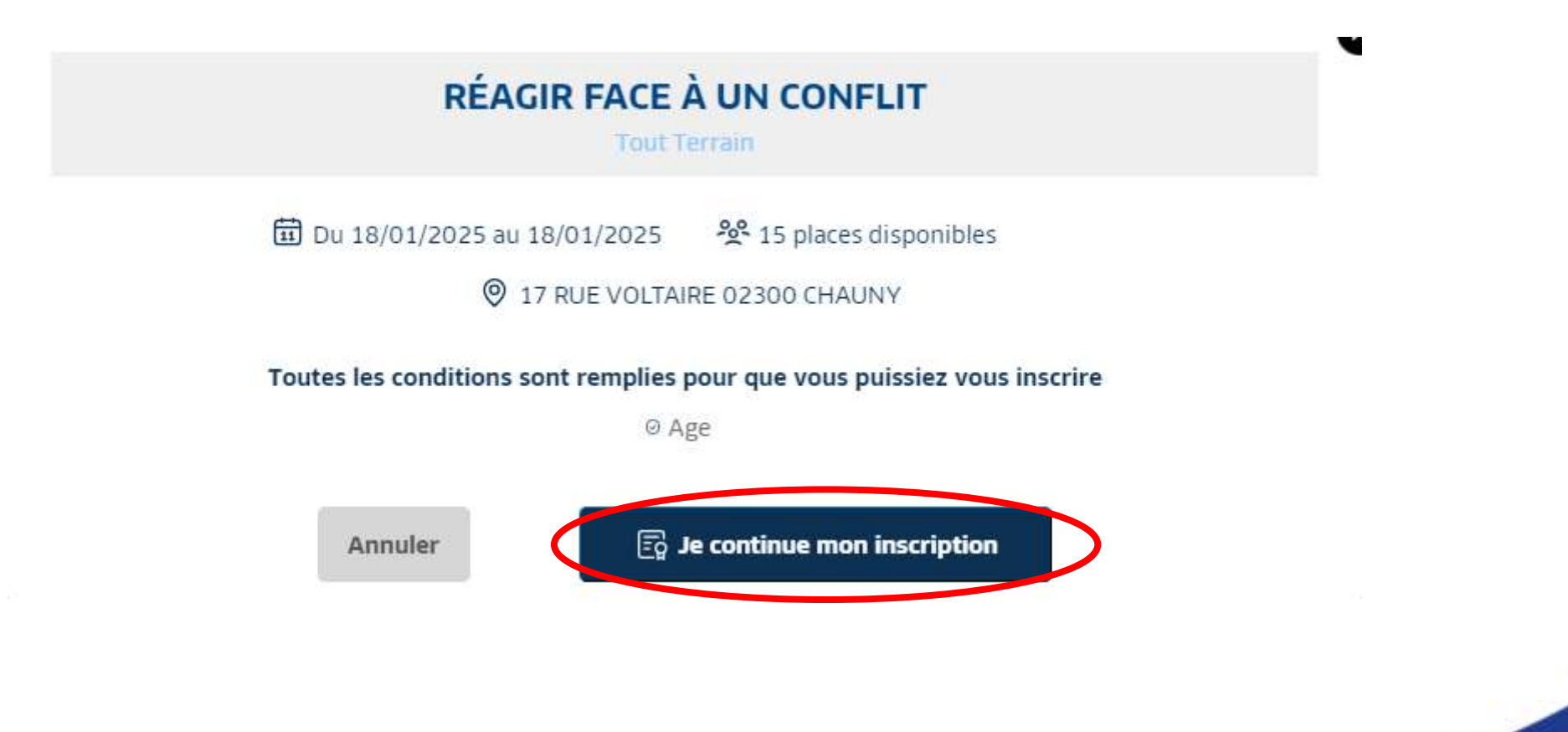

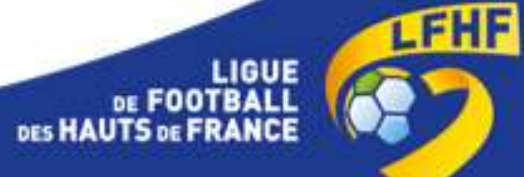

Je m'inscris à la formation

 Compléter le formulaire avec vos données personnelles puis cliquer sur étape suivante

Même si la formation est prise en charge en intégralité, cocher la case je m'engage à financer sur mes fonds propres l'intégralité des frais d'inscription. Sans cocher cette case, vous ne pourrez pas finaliser votre préinscription

| El E ART, SER AL LE MA, SER<br>HART D'ECTION MENT<br>HART VICTOR<br>LINE VICTOR<br>LINE VICTOR<br>ETEN-OHNIV | <ul> <li>If the second second sec</li></ul> | () einens<br>() som<br>(2) ma | 9605338<br>(45)<br>0 € |
|----------------------------------------------------------------------------------------------------|----------------------------------------------------------------------------------------------------|-------------------------------|------------------------|
| informations personnelles                                                                                    |                                                                                                    |                               |                        |
| Dulite*                                                                                                    | Nord*                                                                                                    | Présurs <sup>1</sup>          |                        |
| No. O New                                                                                                    |                                                                                                    |                               |                        |
| Defe de naturanse'                                                                                           | Lieu de rectaence'                                                                                                    | Nationality"                  |                        |
|                                                                                                    | 111.5                                                                                                    | Votes estimates               | -                      |
| Entité d'Auscription                                                                                         |                                                                                                    |                               |                        |
| Entrie d'inscription*                                                                                        | Fonction accupter"                                                                                                    |                               |                        |
|                                                                                                    | y Veter fanction as win do dob                                                                                                    | -                             |                        |
| Eperdoonika                                                                                                  |                                                                                                    |                               |                        |
| Dreaf?                                                                                                    | Cardinada                                                                                                    | in Emel <sup>a</sup>          |                        |
|                                                                                                    | Cantrolo                                                                                                    | ton Email                     |                        |
|                                                                                                    | and the second second se                                                                                                    |                               |                        |
| 42100                                                                                                    |                                                                                                    |                               |                        |
|                                                                                                    |                                                                                                    |                               |                        |
| Complement d'adresse                                                                                         |                                                                                                    |                               |                        |
|                                                                                                    |                                                                                                    |                               |                        |
| Code postel"                                                                                                 | VD4'                                                                                                    |                               |                        |
| 1001                                                                                                    |                                                                                                    |                               |                        |
| Tel frue'                                                                                                    | Tel mobile'                                                                                                    |                               |                        |
| huhue-                                                                                                    |                                                                                                    |                               |                        |
| Personne à contacter en cas d'urgence                                                                        |                                                                                                    |                               |                        |
| Non/                                                                                                    | Prenom!                                                                                                    | Tel mobile*                   |                        |
| Tami                                                                                                    | Perinania<br>Tanalitat magini ar pinang                                                                                                    | 1K matche                     |                        |
| Personne en situation de hendicap" 🚫                                                                         |                                                                                                    |                               |                        |
| 0 = 0 ==                                                                                                    |                                                                                                    |                               |                        |
| Number of the survey of the survey                                                                           |                                                                                                    |                               |                        |
|                                                                                                    |                                                                                                    |                               |                        |
| Engegement financier' 🕐                                                                                      |                                                                                                    |                               |                        |
| 🗋 Si Mangage 1 Tananan sar men hards propr                                                                   | n beigetet im hen ihner gran.                                                                                                    |                               |                        |
| And a set of the local set                                                                                   |                                                                                                    |                               |                        |
| Diampo doligatoires                                                                                          |                                                                                                    |                               |                        |
|                                                                                                    |                                                                                                    |                               |                        |
|                                                                                                    |                                                                                                    |                               | Etape sulverin         |
|                                                                                                    |                                                                                                    |                               |                        |

Pour rappel, les formations dirigeants (TOUT TERRAIN) sont prises en charge intégralement par la Fédération, la Ligue et les Districts

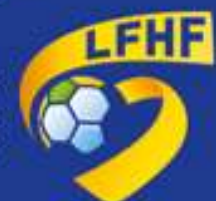

## Votre pré-inscription a été enregistrée mais elle n'a pas encore été transmise

Félicitations, votre pré-inscription est enregistrée, vous devez désormais compléter votre dossier dans votre espace candidat.

| Ē    | DU 18 JAN. 2025 AU 18 JAN. 2025                                                     | %(                  | 15 PLACE(S) DISPONIBLE(S)                                                                                                    | Ø                        | RÉFÉRENCE                | 9898138       |
|------|-------------------------------------------------------------------------------------|---------------------|----------------------------------------------------------------------------------------------------|--------------------------|--------------------------|---------------|
| 0    | LIGUE DE FOOTBALL DES HAUTS-DE-<br>FRANCE<br>17 RUE VOLTAIRE<br>02300 - CHAUNY      | <del>.</del><br>ک   | CONDITIONS PARTICULIÈRES<br>Inscription à faire en ligne avant le<br>12/01/2025 (inclus).<br>Inscription par le club : portailclubs<br>Inscription par le stagiaire :<br>maformation.fff.fr<br>Toute inscription effectuée après cette date<br>ne sera oas traitée. | ڻ<br>چ                   | DURÉE<br>PRIX            | (4h)<br>0 €   |
| ţĊ.  | NOUS VOUS INVITONS À PRÉP<br>DEPUIS VOTRE "ESPACE CAND<br>VOTRE CANDIDATURE NE SERA | ARE<br>Idat<br>A Pr | R LES PIÈCES SUIVANTES QUI SERONT<br>"'.<br>ISE EN COMPTE QU'APRÈS TRANSMIS                                                                                                    | NÉCESSAIRES              | POUR COMPLÉTER V         | VOTRE DOSSIER |
| Si v | ous disposez d'une licence active de joueu                                          | r, d'é              | ducateur, ou d'arbitre, seule la photo est nécessair                                                                                                    | e (et, selon l'âge, l'au | itorisation pour mineur) |               |

Je remplis mon dossier dans mon espace candidat

 Votre préinscription est maintenant enregistrée. Vous la retrouverez dans vos demandes de formation sur votre compte FFF

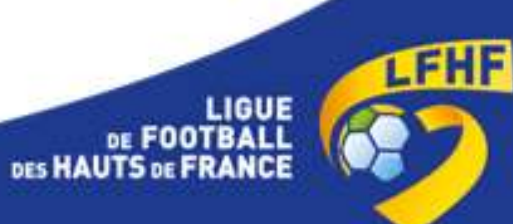

# **MES DEMANDES DE FORMATION :**

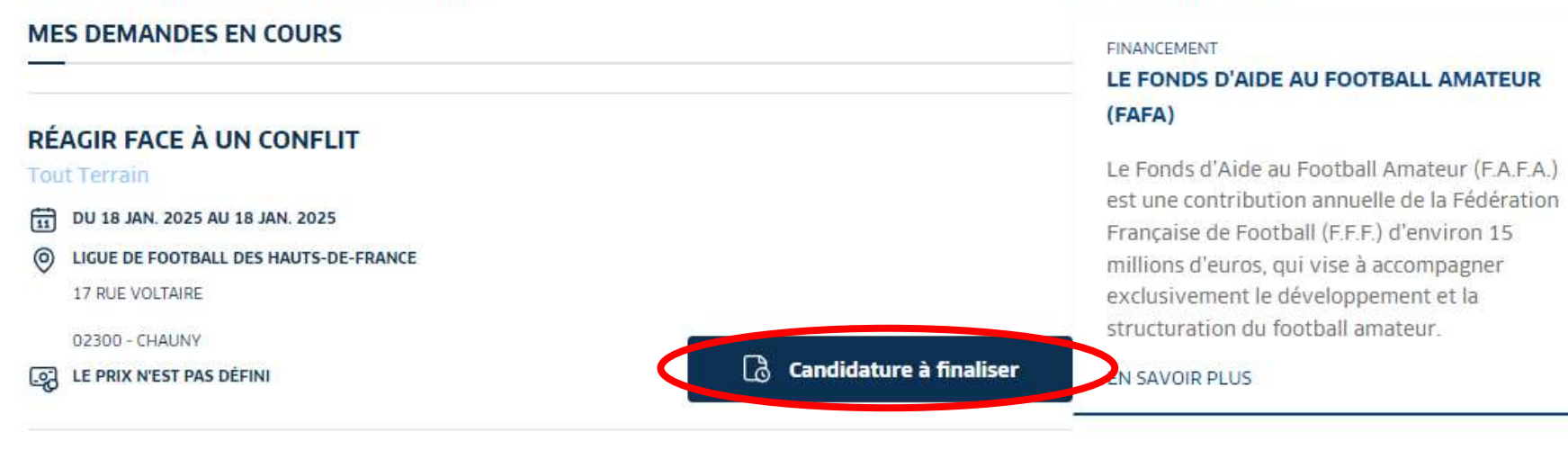

## **HISTORIQUE DE MES DEMANDES**

Vous n'avez pas de demandes en historique

### FINANCEMENT

A VOIR AUSSI :

### LES AUTRES SOLUTIONS DE FINANCEMENT

Compte personnel de formation, OPCO, aide individuelle à la formation, LFP, découvrez toutes les solutions de financement possibles

EN SAVOIR PLUS

 Pour transmettre votre candidature au service Formation, cliquer sur candidature à finaliser puis compléter votre dossier

|     |                                                                                                    |                                   |         | Entitle d'Inscription                 |                  |                     |                            |               |
|-----|----------------------------------------------------------------------------------------------------|-----------------------------------|---------|---------------------------------------|------------------|---------------------|----------------------------|---------------|
|     |                                                                                                    |                                   |         | Entite dissorption*                   | Function sample* |                     | Status"                    |               |
|     |                                                                                                    |                                   |         |                                       | -                |                     |                            | ~             |
|     |                                                                                                    |                                   |         | 3                                     |                  |                     |                            |               |
|     |                                                                                                    |                                   |         | Coordonnees                           |                  |                     |                            |               |
|     |                                                                                                    |                                   |         | frea?"                                |                  | Confirmation Email* |                            |               |
|     |                                                                                                    |                                   |         |                                       |                  |                     |                            |               |
|     |                                                                                                    |                                   |         | Advance"                              |                  |                     |                            |               |
|     |                                                                                                    |                                   |         |                                       |                  |                     |                            |               |
| 1.5 | And the second second second second                                                                                                    | 2 - 200 H - 200 C                 |         | Complement d'advaue                   |                  |                     |                            |               |
|     |                                                                                                    | Ø NIFERAL                         | 9090138 |                                       |                  |                     |                            |               |
|     | () CONDITIONS AMERICANITY AND A                                                                                                    | <u>e</u> ===                      | (411)   | and south t                           | Milet            |                     |                            |               |
|     | E3/01/2005 (million)<br>Reconstructions per la cituda generale fieldas                                                                                                    |                                   |         | - come portion                        |                  |                     |                            |               |
|     | maniplicit per la stegiore<br>maternal con 310                                                                                                    |                                   |         |                                       |                  |                     |                            |               |
|     | Viside inscription officiale spatial carter care<br>on one care to the                                                                                                    |                                   |         | Twi Taw'                              | Tel multile"     |                     |                            |               |
|     |                                                                                                    |                                   |         |                                       |                  |                     |                            |               |
|     |                                                                                                    |                                   |         |                                       |                  |                     |                            |               |
|     | - PROAD AND DESIGNATION OF THE PROPERTY OF THE PROPERTY OF THE | <ul> <li>Hitti Insenia</li> </ul> |         |                                       |                  |                     |                            |               |
|     |                                                                                                    |                                   |         |                                       |                  |                     |                            |               |
|     |                                                                                                    |                                   |         | Personne à confacter en cas d'argence |                  |                     |                            |               |
|     |                                                                                                    |                                   |         | Ham                                   | Present*         |                     | Tel mobile*                |               |
|     | and the second second se                                                                                                    | Britman .                         |         |                                       |                  |                     |                            |               |
|     |                                                                                                    |                                   |         | 1                                     |                  |                     | 1.5                        |               |
|     |                                                                                                    |                                   |         | Received an entering to be determined |                  |                     |                            |               |
|     | Lieu de naimence"                                                                                                    | Nationalite"                      |         | Personne en saturate de naminale.     |                  |                     |                            |               |
|     |                                                                                                    |                                   | ~       | C. Over 🗰 Poter                       |                  |                     |                            |               |
|     |                                                                                                    |                                   |         | *: Charrage obligationes              |                  |                     |                            |               |
|     |                                                                                                    |                                   |         |                                       | 1                |                     |                            |               |
|     |                                                                                                    |                                   |         | CC: Conceptstre man formulaire        |                  |                     | The second strength of the | Etape subante |

- Vérifier vos données personnelles renseignées plus tôt lors de la préinscription puis cliquer sur étape suivante

D Retroir au catalogue

JE REMPLIS MON DOSSIER

informations personnelles

Etat civil

Contractor

Date de roissance

DO TE ARE JUDE AT TE ARE JU USUE DE POOTEAU, DES HEUTS FERMICE 1778-16 VECTARE 107000 - CHEVIN

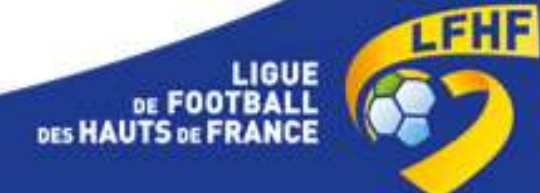

Ne pas cocher les cases frais annexes car il n'y pas de frais annexes pour ce type ٠ de formation. Cliquer directement sur étape suivante

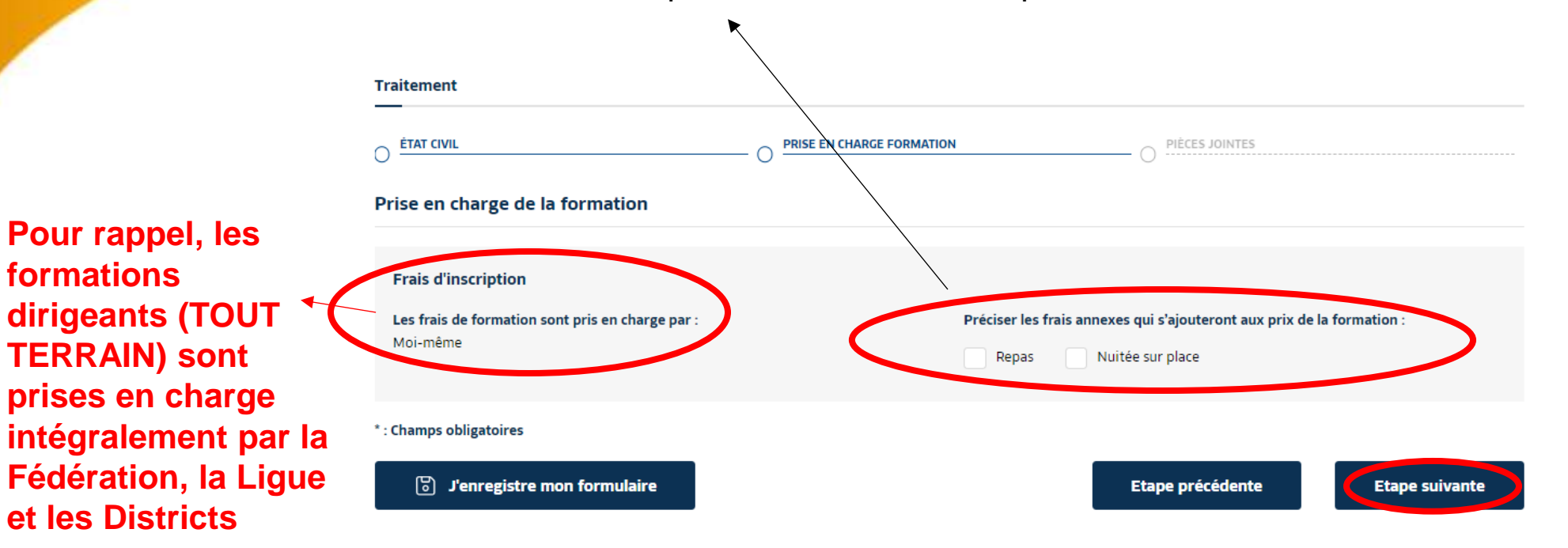

Les données personnelles recueillies à partir de ce formulaire font l'objet d'un traitement informatique par la Fédération Francaise de Football / IFF / IR2F / Ligues aux fins de l'examen des candidatures et inscriptions aux formations du football francais. Elles sont destinées à la FFF/IFF et elles sont conservées pendant une durée de 3 années à compter de l'envoi du formulaire puis supprimées définitivement. Conformément à la loi « Informatique et Libertés » et au Règlement (UE) 2016/679 du Parlement européen et du Conseil du 27 avril 2016 (RGPD), le demandeur bénéficie d'un droit d'accès, de rectification et d'opposition aux informations qui le concernent. Le demandeur peut exercer ces droits en s'adressant à la FFF IFF via le formulaire disponible ici ou par courrier postal à l'adresse suivante : FFF, Délégué à la protection des données (DPO), 87 boulevard de Grenelle, 75738 Paris Cédex 15. Nous vous invitons à prendre connaissance de notre « Politique de Protection des Données Personnelles »

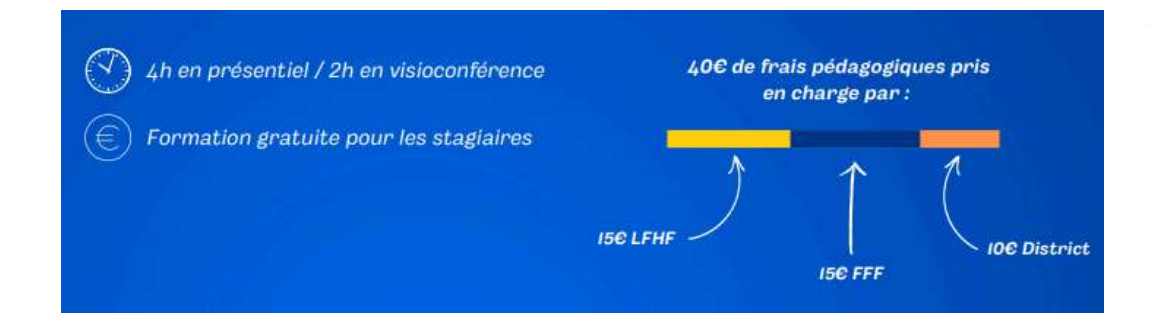

**Pour rappel**, les

**TERRAIN**) sont

et les Districts

**formations** 

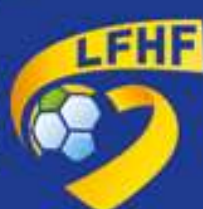

| Traitement  |                  |  |
|-------------|------------------|--|
| O ETAT OVIL | O PRECES JOHNTES |  |

#### Pièces jointes et accord réglementation

Nous vous remercions d'avoir complète les renseignements requis pour l'examen de votre dossier de candidature. Vous êtes maintenant sur le point de transmettre ce dossier. Vous retrouverez l'avancement de votre dossier en vous connectant à votre Espace Candidat. Le gestionnaire de formation vous contactera par email le cas échéant.

| Arte | Secon a honorabilite.                                                                                                    |
|------|----------------------------------------------------------------------------------------------------|
|      | utteste sur l'honneur la vériacité des informations transmises                                                                                                    |
| Droi | ts a fimage"                                                                                                    |
| 3    | putorise TOrganisme de formation, lors de ma présence sur les lieux de la formation, à prendre, utiliser et diffuser à titre gratuit et non exclusif des photographi<br>dens me représentant ainsi qu'à exploiter ces clichés en partie ou en totalité, à des fins professionnelles, pédagogiques, publicitaires ou informatives dans le ca<br>formations sur les supports de communication (site internet, réseaux sociaux, journaux, plaquettes de communication, brochures d'information, flyers). Cette<br>autorisation est consentie à titre gracieux et pour une durite de cinq ans exploités par la FFF, ses Ligues régionnales et ITEF dans le monde. |
| Con  | Skions Générales de Vente (CCV)*                                                                                                    |
| 4    | recommais avoir pris connaissance et accepte les <u>Conditions Générales de Vente</u> (CGV) en vigueur. Je m'engage à règler les frais liés au dossier de candidature (f<br>Inscription) ainsi que le montant des frais pédagogiques dans les conditions prèvues par les conditions générales de vente.                                                                                                    |
| Cone | Stions Générales d'utilisation"                                                                                                    |
| *    | reconnais aveir pris connaissance et accepte les <u>Conditions Générales d'Utilisation</u> (CGU).                                                                                                    |
| Reg  | ement Intérieur*                                                                                                    |
| *    | m'engage à respecter les prescriptions et directives de l'Organisme de formation pendant toute la durée du stage et à respecter le Règlement Fédéral de la Forn<br>- Béglement Iméricae                                                                                                    |
|      |                                                                                                    |

• Cocher les cases obligatoires puis cliquer sur valider mon formulaire

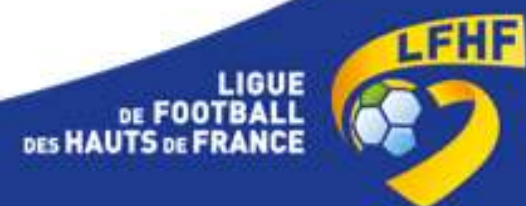

• Cliquer sur confirmer l'envoi pour envoyer votre candidature

# **CONFIRMATION ENVOI DE DOSSIER**

100

Vous êtes sur le point de transmettre votre dossier de candidature. Assurez-vous d'avoir complété celui-ci en totalité et téléchargé l'ensemble des documents demandés.

Annuler

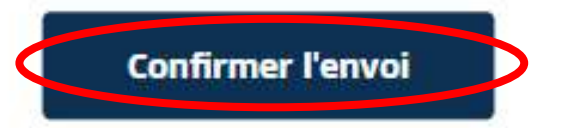

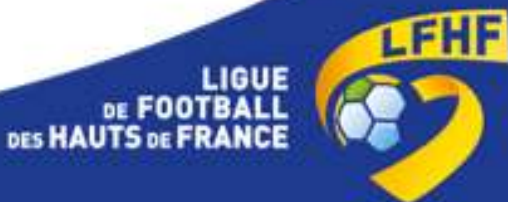

X

• Votre candidature a bien été envoyée. Vous la retrouverez dans vos demandes de formation sur votre compte FFF

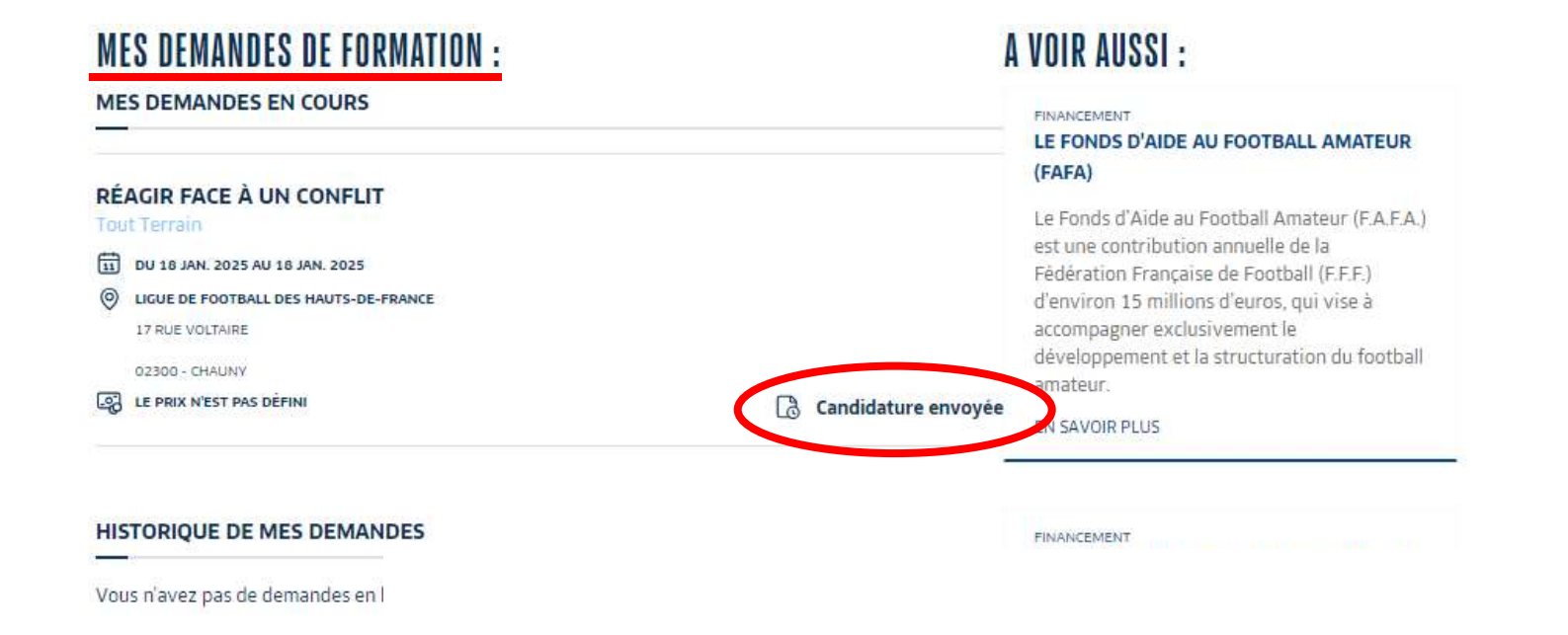

• Vous recevrez un mail rapidement pour vous informer de l'état de votre dossier de candidature

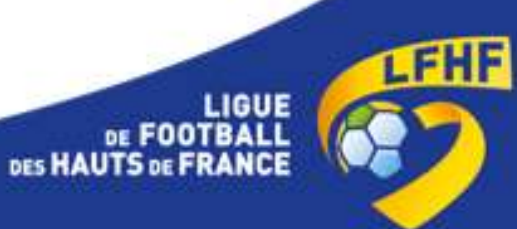

DE FOOTB

# Contact : <a href="mailto:formation-pffd@lfhf.fff.fr">formation-pffd@lfhf.fff.fr</a>

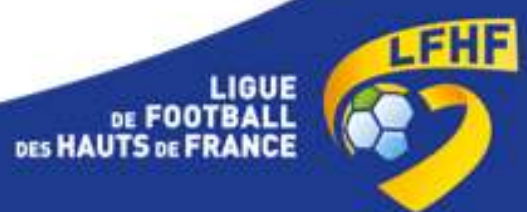